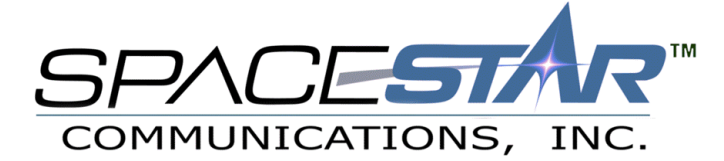

# Macintosh Setup - MacOS 8.5 and above Using Internet Setup Assistant

Thank you for selecting Spacestar Communications as your service provider. Please keep your username and password in a safe place to ensure that they are not used by anyone other than yourself or authorized users.

## Step 1: Getting Started

Open up the hard drive icon, usually labeled My Computer, and double click on the **Assistants** Icon. Then double click on the 'Internet Setup Assistant'

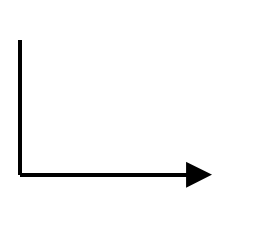

|                             | 🕞 My Co       | mputer      |   |  |
|-----------------------------|---------------|-------------|---|--|
| 🔠 3 items, 1.8 GB available |               |             |   |  |
| System Folder               | Internet      | Assistants  |   |  |
|                             | 📃 🏹 Assis     | stants      |   |  |
| <b>=</b>                    | 1 item, 1.8 G | B available |   |  |
| Internet Setup Assistant    |               |             |   |  |
| 4 >                         |               |             | ▼ |  |

### **Step 2:** Starting a new profile

Click 'YES' when asked if you would like to set your computer up on the internet, and then 'YES' again when asked if you have an internet account.

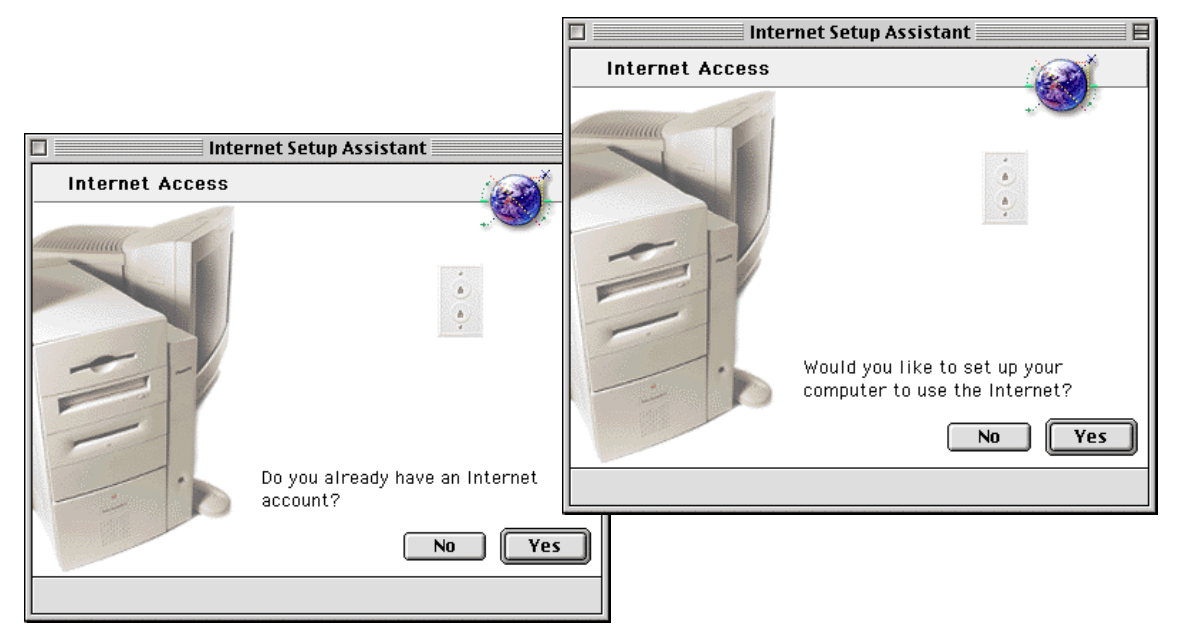

|                                                                                                    | 🗌 📃 Internet Setup Assistant 📃 🗏                                                                                                    |  |
|----------------------------------------------------------------------------------------------------|----------------------------------------------------------------------------------------------------|--|
| Step 3: Introduction<br>Step through this screen and<br>proceed to creating the connection.<br>You will want to call it Spacestar.<br>Select Modem for the connection<br>type, as you will be dialing into<br>Spacestar                                                                                                    | Introduction<br>This assistant helps you organize the information you need<br>to access the Internet. Before you begin this process, you<br>may need to contact your ISP or network administrator.<br>To add an Internet configuration, you will need to know the following:<br>e domain name server (DNS) addresses and/or domain name<br>e type of configuration (PPP, Ethernet, MacIP, or other)<br>e your Internet Protocol (IP) address, subnet mask, router addresses<br>In addition, if you access the Internet via a modem, you will need:<br>e your ISP's phone number<br>e your user name and password as registered with the ISP |  |
| Internet Setup Assistant                                                                                                    |                                                                                                    |  |
| Configuration name and connection type         What would you like to name this configuration?         Spacestar         For example, "home", "work", "On The Road". It is also common to use the ISP name.         You can connect to the Internet either through a phone line (using a modern) or through a network (as in a corporate office). If you plan to use Apple Remote Access to call into a local network, click 'Network'.         How will you be connecting to the Internet?            Modem | Click the right arrow to continue.                                                                                                    |  |
| 4 2                                                                                                    |                                                                                                    |  |

#### Step 4: Configuring the Modem

Select the type of modem you are using in your computer and also the correct port. If you have voice mail on your phone line, you may want to select '*Ignore Dial Tone*'. If you have messages waiting, you will not be able to dial out until you retrieve them from the voice mail system. Proceed to the next screen. You will be asked for your local dial-up number, username and password. You can find your local dial-up number on the last

| page of these instructions. when                                                                           | 🗌 📃 Internet Setup Assistant 📃 🗏                                                                                                    |
|----------------------------------------------------------------------------------------------------|----------------------------------------------------------------------------------------------------|
| you have completed this, proceed to the next screen.                                                       | Modem Settings                                                                                                    |
|                                                                                                    | Which modem are you using?<br>Modem: Supra 56 v.90<br>Which port is the modem connected to?<br>Port: Modem Port<br>Does your phone line use tone or pulse?<br>Tone Pulse<br>Ignore dial tone<br>(Dial whether or not dial tone is detected.) |
| Username What is your password? password                                                                   |                                                                                                    |
| You can leave this blank, but you will have to enter your password each time you use the Internet service. | Click the right arrow to continue.                                                                                                    |
| Click the right arrow to continue.                                                                         |                                                                                                    |

\*\* If you are unsure which phone number is a local call, please contact your local telephone company to verify that no long distance charges will apply to your calls. Spacestar will not be held liable for long distance charges. \*\*

#### **Step 5:** Configuring the Network

These steps will walk you through configuring the network components on your computer for the internet.

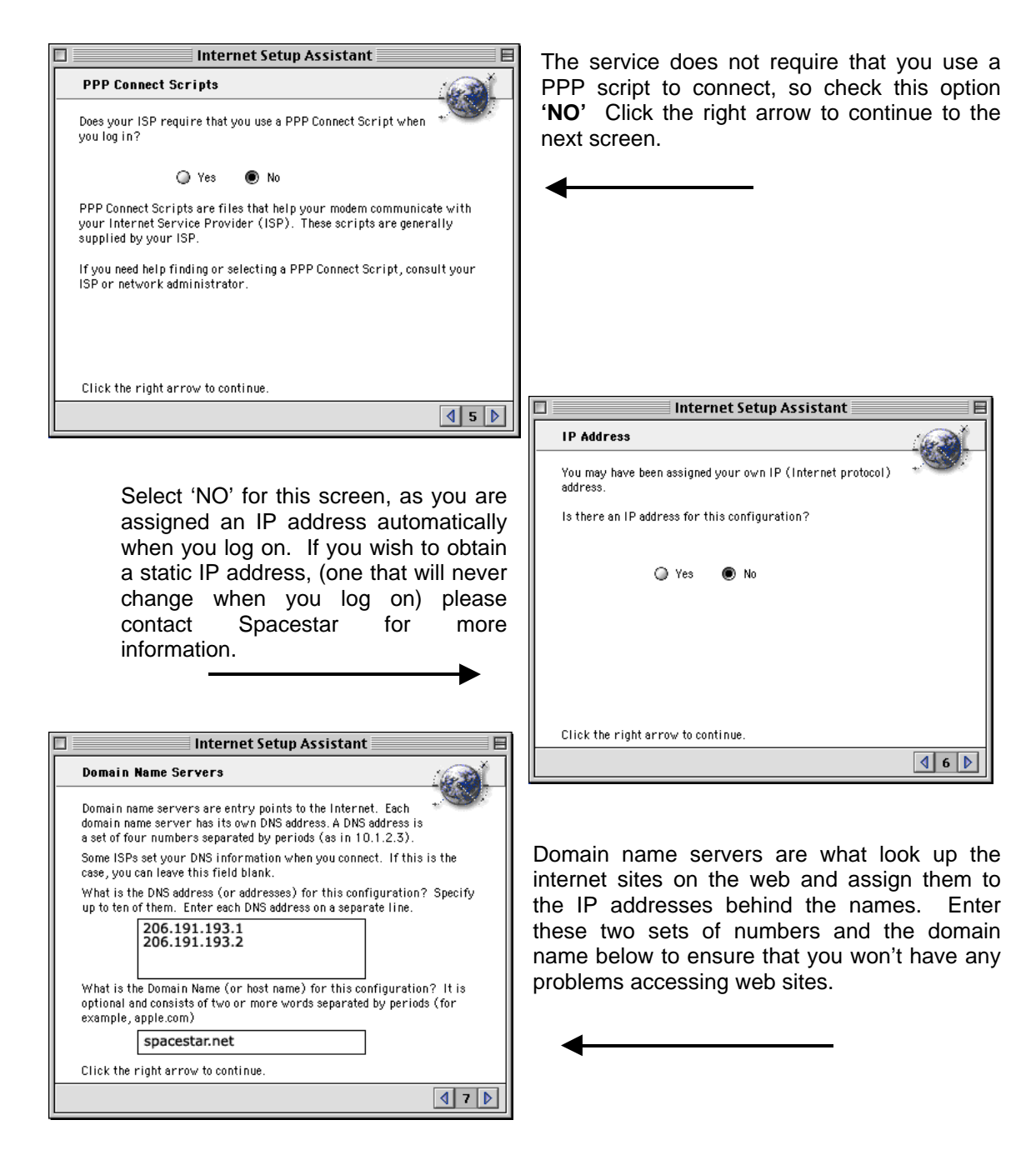

Click on the right arrow to continue to the next screen.

#### Step 6: Internet E-Mail

These steps will guide you through setting up your E-Mail account. Doing this will allow you to send and receive E-Mail from friends and family.

Enter your username and password in the fields shown to the right. You can leave the default quoting character as it is. Click the right arrow to continue.

|                                                                            | Internet Setu                                                                                      | p Assistant                                                            |                   |
|----------------------------------------------------------------------------|----------------------------------------------------------------------------------------------------|------------------------------------------------------------------------|-------------------|
| E-mail accou                                                               | nt and host comput                                                                                 | er                                                                     | (Ger              |
| What is the e-m<br>example: joe⊛p<br>This account, al:<br>account, is wher | ail account for this co<br>op.isp.com or pat@ma<br>so called your POP (P<br>re you receive your e- | nfiguration? (for<br>il.company.com)<br>ost Office Protocol)<br>·mail. |                   |
| usernam                                                                    | ne@pop3.spacesta                                                                                   | ar.net                                                                 |                   |
| What is the e-m<br>smtp.isp.com or<br>Usually called tl<br>computer is whe | ail host for this confi<br>mail.company.com)<br>he SMTP (Simple Mai<br>ere your outgoing e-m       | guration? (for examp<br>I Transfer Protocol) h<br>ail is processed.    | le:<br>nost, this |
| smtp.sp                                                                    | acestar.net                                                                                        |                                                                        |                   |
|                                                                            |                                                                                                    |                                                                        |                   |
| Click the right s                                                          | rrow to continue                                                                                   |                                                                        |                   |

**Setting up your news server.** This will allow you to use newsgroups. Spacestar offers many newsgroups, for a variety of interests. Set your news server as follows:

news.spacestar.net

When you have finished this, click the right arrow to continue.

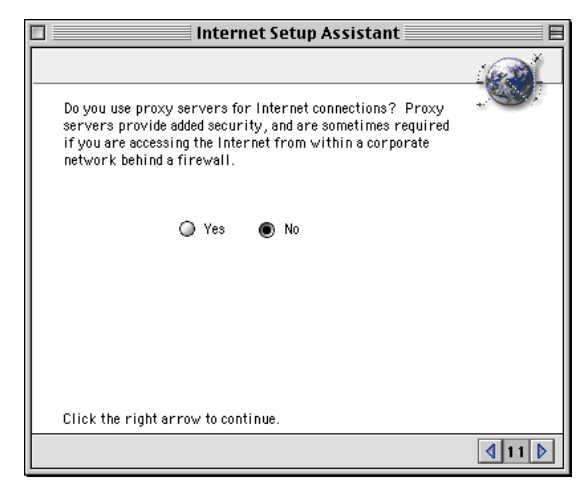

| 🗌 📃 Internet Setup Assistant 📃 🗏                                                                                            |  |  |  |
|----------------------------------------------------------------------------------------------------|--|--|--|
| E-mail address and password                                                                                                 |  |  |  |
| What is the e-mail address for this configuration?                                                                          |  |  |  |
| This address is where people send you e-mail (for example:<br>chris@isp.com or pat@company.com or kelly@school.edu).        |  |  |  |
| username@spacestar.net                                                                                                    |  |  |  |
| What is the e-mail password for this configuration?                                                                         |  |  |  |
| You can leave this blank, but you will have to enter your password when<br>you want to receive mail.                        |  |  |  |
| password                                                                                                    |  |  |  |
| What is the quoting character you would like to use? This character precedes each line of quoted text of an e-mail message. |  |  |  |
| Click the right arrow to continue.                                                                                          |  |  |  |
| 480                                                                                                    |  |  |  |

To the left are your mail server entries. Your incoming mail server for Spacestar is: username@pop3.spacestar.net

Enter the following for the outgoing mail server: *smtp.spacestar.net* 

| Internet Setup Assistant                                                                                                    |
|----------------------------------------------------------------------------------------------------|
| Newsgroup Host Computer                                                                                                    |
| Newsgroups are an Internet service you can use to follow or join ongoing discussions on a wide range of subjects.<br>What is the news group host for this configuration? (for example:<br>news.isp.com or nntp.company.com) |
| This computer is sometimes referred to as your NNTP (Network News<br>Transfer Protocol) host. (Optional)                                                                                                    |
| news.spacestar.net                                                                                                    |
|                                                                                                    |
|                                                                                                    |
|                                                                                                    |
|                                                                                                    |
| Click the right arrow to continue.                                                                                                    |
| 4 10 1                                                                                                    |

Click no for the option to use a proxy server. You have now completed the setup. You will be prompted to connect right away, or go back to another application and connect at a later time.

## Step 7: Finished

You have just completed the steps to create a dialup connection to Spacestar. You can connect now, or do so later.

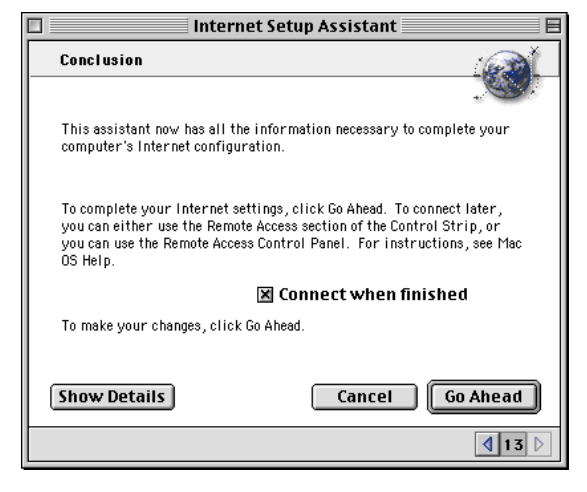

If you need basic start up software, more setup information, or are having trouble logging on, please contact us.

| Dial Up Numbers<br>Twin Cities<br>Afton<br>St. Cloud<br>Duluth<br>Bemidji<br>Aurora<br>Cook / Orr<br>Ely<br>Grand Rapids<br>St. Croix Electric | 612.252.1000<br>651.436.1000<br>320.257.1000<br>218.722.5179<br>218.751.6129<br>218.229.3320<br>218.666.5994<br>218.365.7078<br>218.327.2466<br>715796.5661 | Thief River Falls<br>Virginia<br>Crookston<br>Annandale / Maple Lake<br>Hudson<br>River Falls<br>Spooner<br>Amery<br>Fargo<br>Willmar | 218.681.6886<br>218.741.8875<br>218.281.6161<br>320.963.5686<br>715.386.6500<br>715.426.2200<br>715.635.8925<br>715.268.5330<br>701.232.1690<br>320.231.2837 |
|----------------------------------------------------------------------------------------------------|----------------------------------------------------------------------------------------------------|----------------------------------------------------------------------------------------------------|----------------------------------------------------------------------------------------------------|
| <b>Office Hours</b><br>Main office:<br>Sales:<br>Billing:<br>Technical Support:                                                                | 8:00am to 5:00pm<br>8:00am to 5:00pm<br>8:00am to 4:30pm<br>24 hours<br>12:00am to 11:00pm<br>8:00am to 11:00pm                                             | (M-F)<br>(M-F)<br>(M-F)<br>(M-F)<br>n (Sat)<br>(Sun)                                                                                  |                                                                                                    |
| <b>Telephone Numbers</b><br>Twin Cities<br>Hudson / River Falls<br>Houlton<br>Willmar<br>Maple Lake<br>All Other Areas                         | 612.996.0000<br>715.426.2236<br>715.386.5622<br>320.231.8342<br>320.963.3854<br>800.772.0896                                                                |                                                                                                    |                                                                                                    |
| <b>E-Mail</b><br>Sales<br>Billing<br>Technical Support                                                                                         | sales@spacestar.ne<br>billing@spacestar.ne<br>support@spacestar.                                                                                            | et<br>net                                                                                                    |                                                                                                    |